## ПОПОЛНЕНИЕ ТРАНСПОРТНОЙ КАРТЫ В ИНФОМАТАХ «ЭЛЕКТРОННЫЙ ТАТАРСТАН»

«Транспортная или

Далее

Выберите «Транспортная карта»

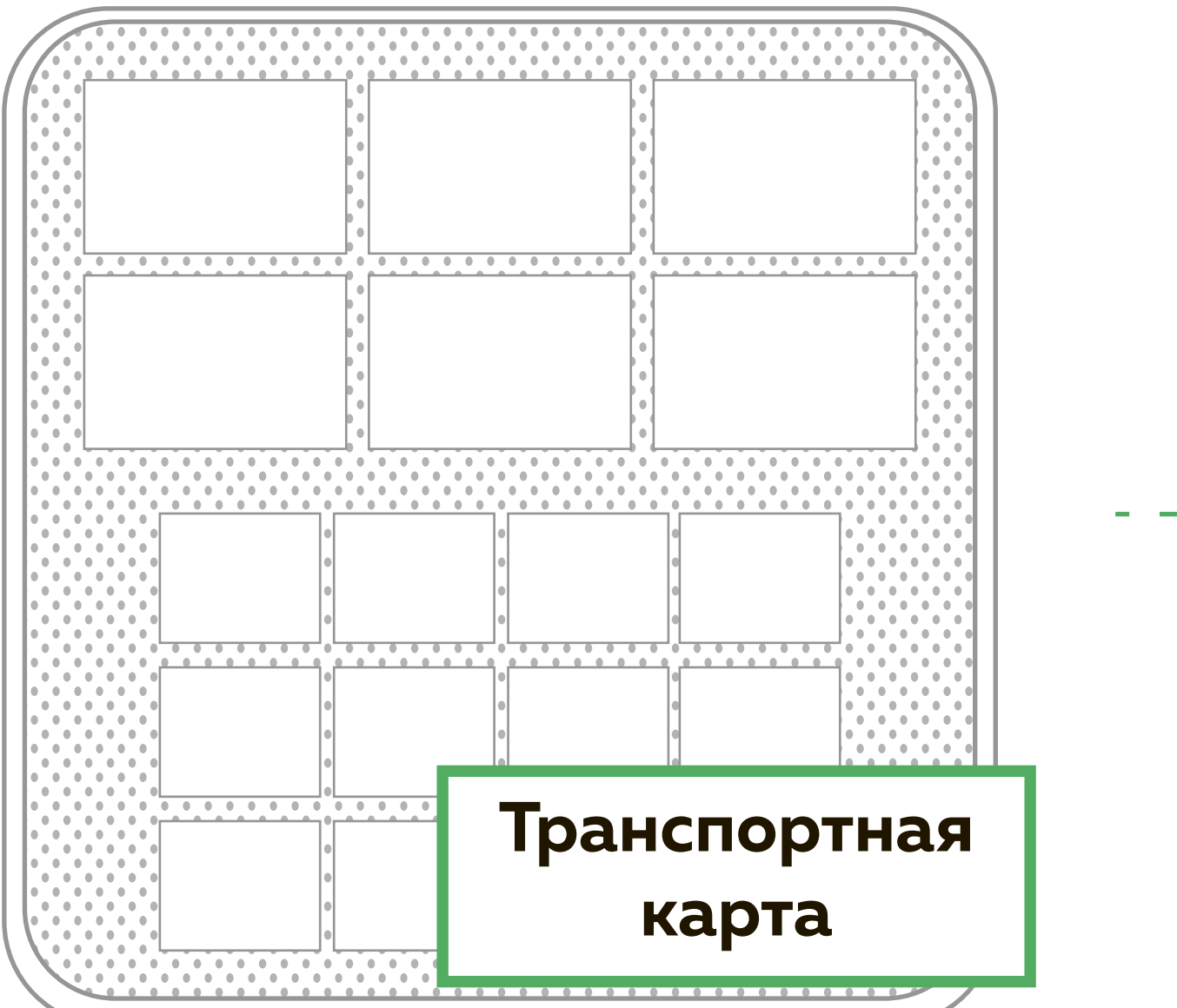

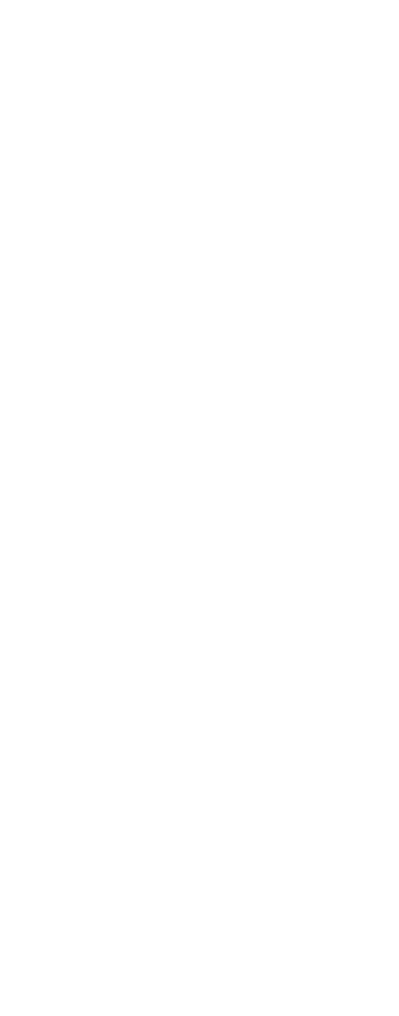

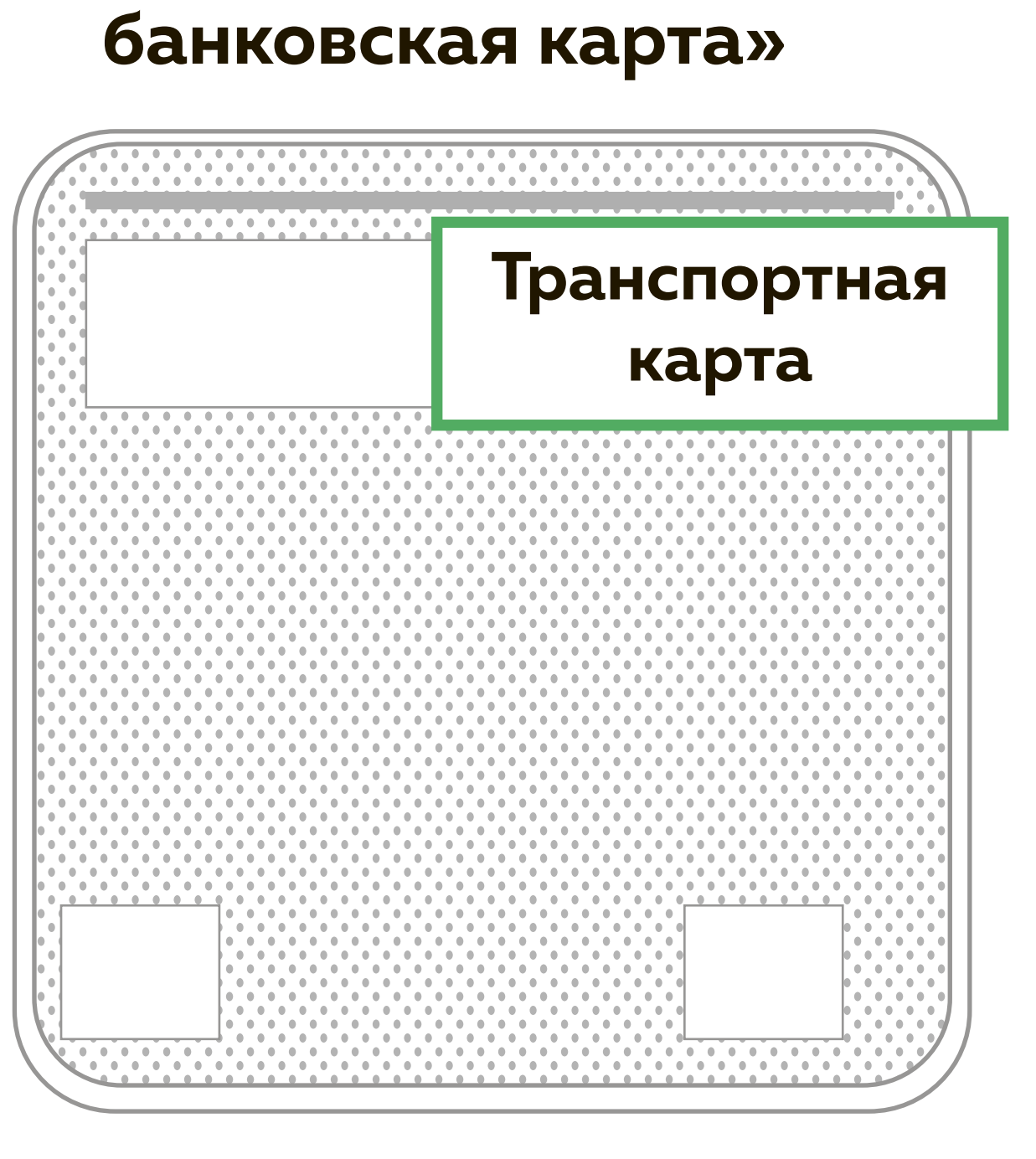

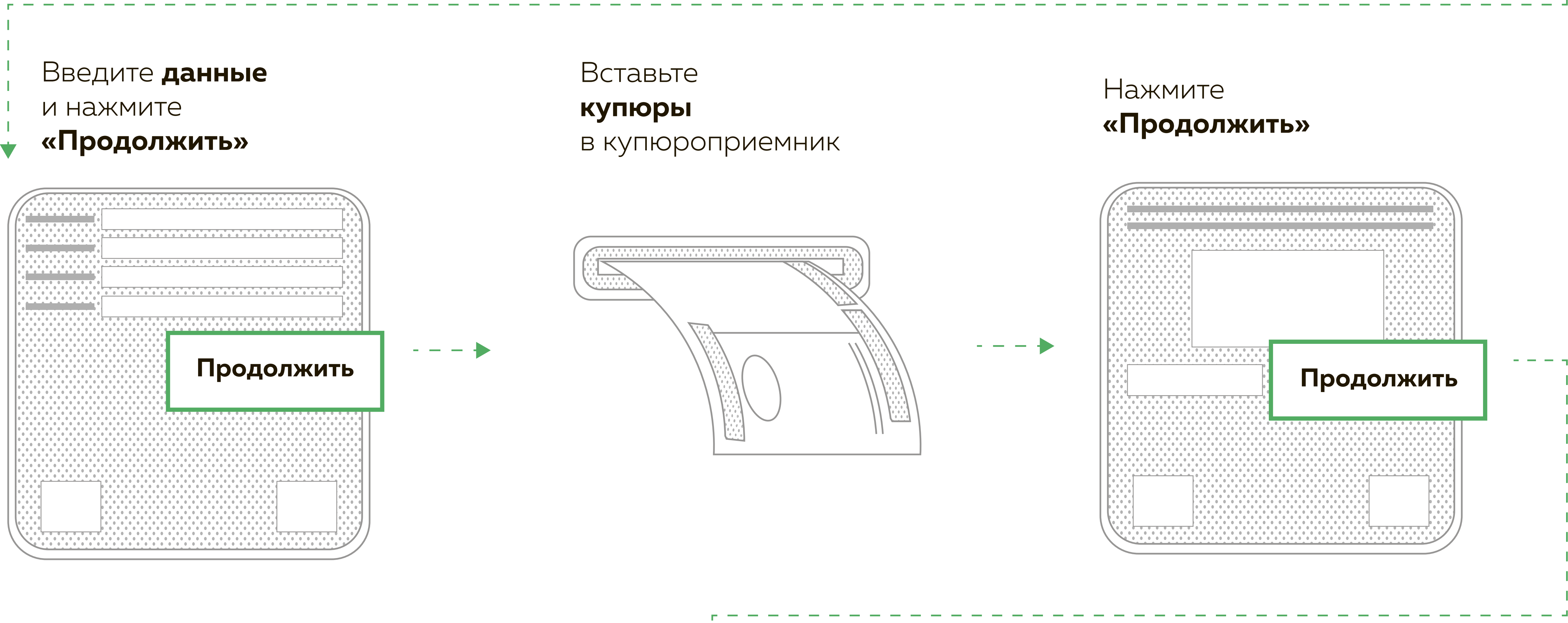

заберите чек и карту

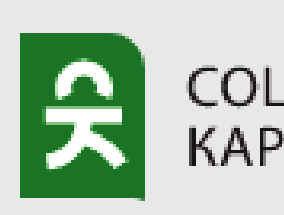

Дождитесь окончания операции и

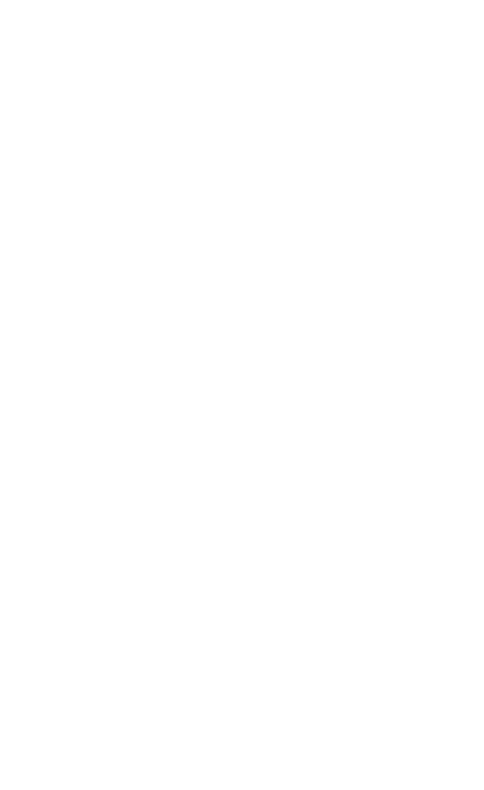

Приложите транспортную карту

к считывателю на терминале

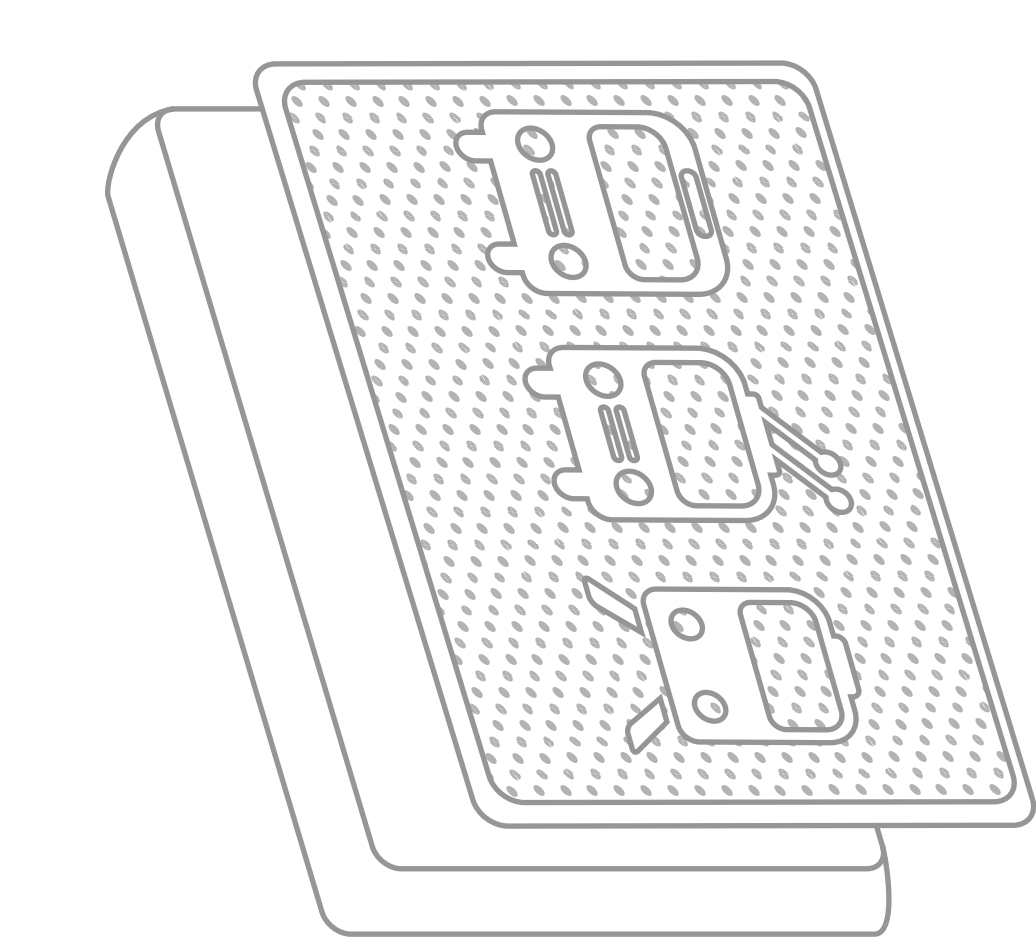

\*не убирайте карту до кончания операций

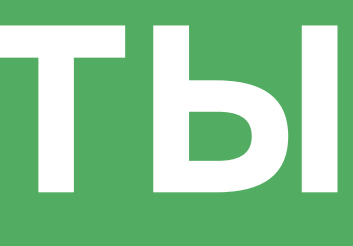

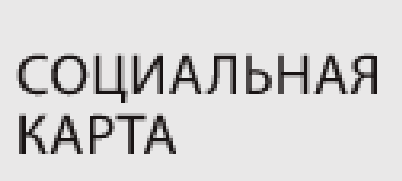